## Accounts Payable

## 5. Void Checks

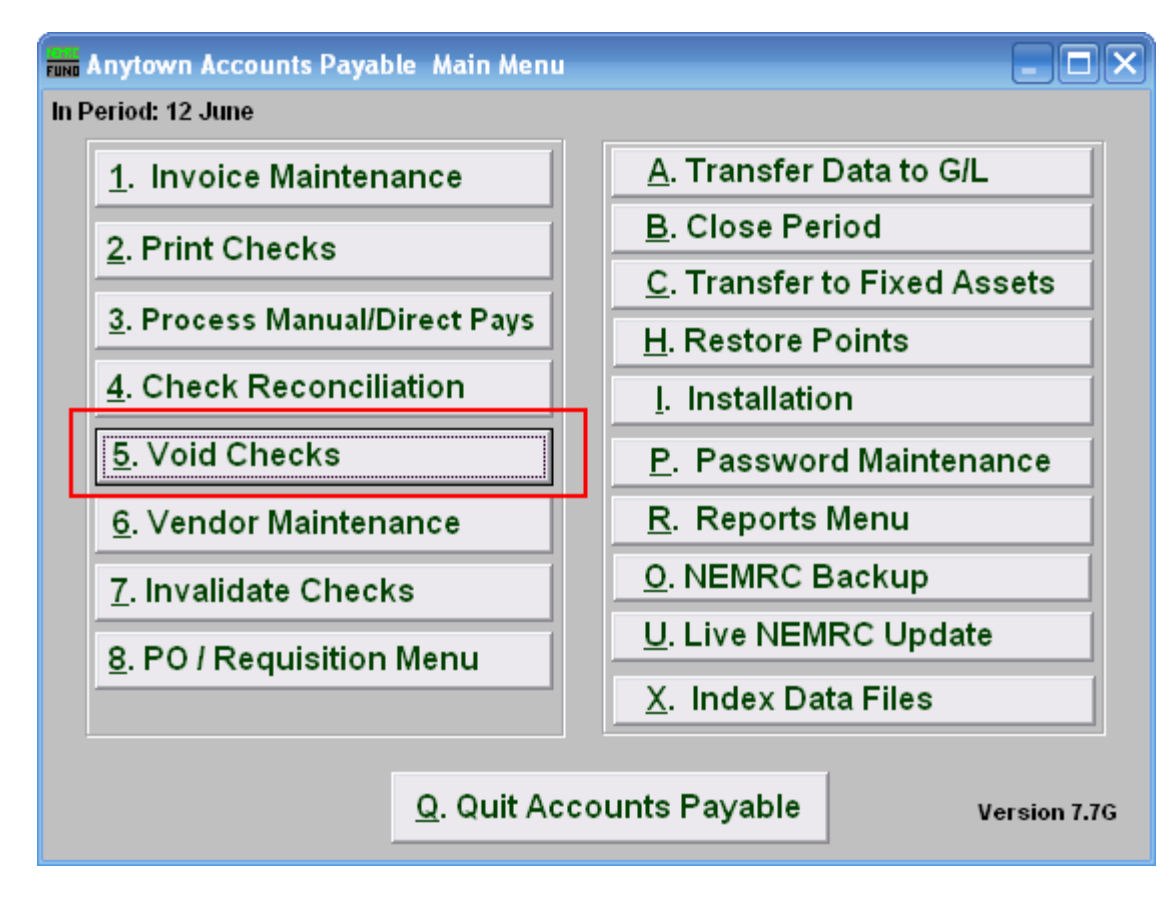

Click on "5. Void Checks" from the Main Menu and the following window will appear:

## Accounts Payable

## Void Checks

| Fund Void Checks                              |      |           |            |         |          |        |          |       |          |
|-----------------------------------------------|------|-----------|------------|---------|----------|--------|----------|-------|----------|
| Vendor (Blank for All) 1 Einc                 |      |           |            |         |          |        |          |       |          |
| Enter Checking Account Code (Blank for All) 2 |      |           |            |         |          |        |          |       |          |
| Г                                             | Acct | Vendor    | Company    | Check # | Ck Date  | Ck Amt | Туре     | Void? | <b>•</b> |
| Γ                                             | 06   | TOWNCRIER | TOWN CRIER | 6398    | 11/29/00 | 72.45  | Computer | 3     |          |
| Γ                                             |      |           |            |         |          |        |          |       |          |
| Γ                                             |      |           |            |         |          |        |          |       |          |
| Г                                             |      |           |            |         |          |        |          |       |          |
| Γ                                             |      |           |            |         |          |        |          |       |          |
| Γ                                             |      |           |            |         |          |        |          |       |          |
| Γ                                             |      |           |            |         |          |        |          |       |          |
| Γ                                             |      |           |            |         |          |        |          |       |          |
| Γ                                             |      |           |            |         |          |        |          |       |          |
| F                                             |      |           |            |         |          |        |          |       |          |
|                                               | 4    | l         | I          | 1       | 1        | 1      | l        |       |          |
|                                               |      |           |            |         |          |        |          |       |          |
| Check Number 4 5 <u>OK</u> 6 <u>C</u> ancel   |      |           |            |         |          |        |          |       |          |

- **1. Vendor:** Enter the Vendor code or click the "Find" button and select from there. Leave blank to use all Vendors.
- **2. Enter Checking Account Code:** Enter the Checking Account Code or leave Blank for All. You can use the drop down arrow to select from there.
- **3.** Void?: Find the check number you wish to void. Then type "Y" for yes to void.
- 4. Check Number: You may enter a check number and the system to locate it in the list.
- 5. OK: Click "OK" to accept the changes and return to the previous screen.
- 6. Cancel: Click "Cancel" to cancel and return to the Main Menu.